## **Recherche: Dienst-Kontaktdaten**

## Kurzanleitung

Diese Anleitung beschreibt den schnellsten Weg, um die Kontaktdaten des Dienstebereitstellers herauszufinden. Nur der Dienstebereitsteller kann detaillierte Aussagen zu Datenerhebung, -pflege und ggf. -bezug machen.

Die Kontaktdaten sind in den Metadaten zum Dienst zu finden. Wie Sie die Metadaten aufrufen, ist im Folgenden unter Möglichkeit 1 (Aufruf über ein Suchergebnis) und Möglichkeit 2 (Aufruf aus dem Kartenviewer) dargestellt.

## Möglichkeit 1

Sehen Sie den Dienst gerade als Suchergebnis, so klicken Sie auf die umrandete Fläche mit

dem Symbol **f**. Im Beispiel steht dort "LVermGeo":

| gebnisse                         |                                                                                                    |
|----------------------------------|----------------------------------------------------------------------------------------------------|
| €) Datensät                      | ze (1)                                                                                                    |
| 🛋 Darstellu                      | ngsdienste (284)                                                                                                    |
| <ul> <li>Schlagwortsu</li> </ul> | he                                                                                                    |
|                                  | Seiten: 1 2 3 29 Weiter                                                                                                    |
| VBORIS RLP                       | Basisdienst 2018<br>Zonale Bodenrichtwerte ohne Angabe der weiteren beschreibenden<br>Merkmale des Bodenrichtwertgrundstücks, Stichtag 01.01.2018 -<br>Keiniand-Pfalz<br>Strasbourg<br>Augst |
| LVermGeo                         | 05.10.2018 OPEN DATA                                                                                                    |
| 👁 Anzeig                         | en                                                                                                    |
| Unterebenen                      | 2) >                                                                                                    |

Es öffnet sich ein neues Tab im Browserfenster mit den Metadaten. Der Reiter "Kontakt" ist bereits geöffnet. Unter der Überschrift "Technisch verantwortliche Stelle" finden Sie den konkreten Ansprechpartner.

| <u>D</u> atei <u>B</u> earbeiten <u>A</u> nsicht <u>C</u> hronik <u>L</u> esezeichen Extras Hilfe |                                                                             |                    |                 |                          |           |  |  |
|---------------------------------------------------------------------------------------------------|-----------------------------------------------------------------------------|--------------------|-----------------|--------------------------|-----------|--|--|
| (G Geoportal RLP                                                                                  | × Metadaten                                                                 | ×                  | www.geoportal.r | ip.de   Metadal 🗙 🛛      | +         |  |  |
| ← → C û (i) 10.50.165.220/mapbender/php/mod_showMetadata.php?languageCode=de&resource=            |                                                                             |                    |                 |                          |           |  |  |
| 🗎 LVermGeo 🗎 Sonstiges 🗎 Geoportal 🛅 GDI 🔅 Einstellungen 🤀 Dateiliste – Wikimedia                 |                                                                             |                    |                 |                          |           |  |  |
|                                                                                                   |                                                                             |                    |                 | <u>Fenster schließ</u> e | <u>en</u> |  |  |
| Übersicht Eigenscha                                                                               | ften Kontakt N                                                              | utzungsbedingungen | Qualität        | Schnittstellen           |           |  |  |
|                                                                                                   |                                                                             |                    |                 |                          |           |  |  |
| Inhaltlich verantwortliche Stelle                                                                 |                                                                             |                    |                 |                          |           |  |  |
| Logo                                                                                              | <i>S</i> ∠VermGeo                                                           |                    |                 |                          |           |  |  |
| Organisation                                                                                      | Landesamt für Vermessung und Geobasisinformationen                          |                    |                 |                          |           |  |  |
| Adresse                                                                                           | Von-Kuhl-Straße 49                                                          |                    |                 |                          |           |  |  |
| Ort                                                                                               | 56070 Koblenz                                                               |                    |                 |                          |           |  |  |
| Email                                                                                             | vertrieb-geodienste@vermkv.rlp.de                                           |                    |                 |                          |           |  |  |
|                                                                                                   |                                                                             |                    |                 |                          |           |  |  |
| Technisch verantwortliche Stelle                                                                  |                                                                             |                    |                 |                          |           |  |  |
| Organisation                                                                                      | Landesamt für Vermessung und Geobasisinformation (LVermGeo) Rheinland-Pfalz |                    |                 |                          |           |  |  |
| Ansprechpartner                                                                                   | Andreas Becker                                                              |                    |                 |                          |           |  |  |
| Adresse                                                                                           | Von-Kuhl-Straße 49                                                          |                    |                 |                          |           |  |  |
|                                                                                                   | 56070 Koblenz                                                               |                    |                 |                          |           |  |  |
| Telefon                                                                                           | +49 261 492 515                                                             |                    |                 |                          |           |  |  |
| Email                                                                                             | vertrieb-geodienste@vermkv.rlp.de                                           |                    |                 |                          |           |  |  |
|                                                                                                   |                                                                             |                    |                 |                          |           |  |  |

## Möglichkeit 2

Lassen Sie sich gerade den Dienst im Kartenviewer anzeigen, so klicken Sie im Steuerungsbereich auf der linken Seite auf den Titel des Dienstes. Diesen finden Sie unter der Rubrik "Kartenebenen". Im Beispiel ist das der Titel "VBORIS RLP Basisdienst 2018".

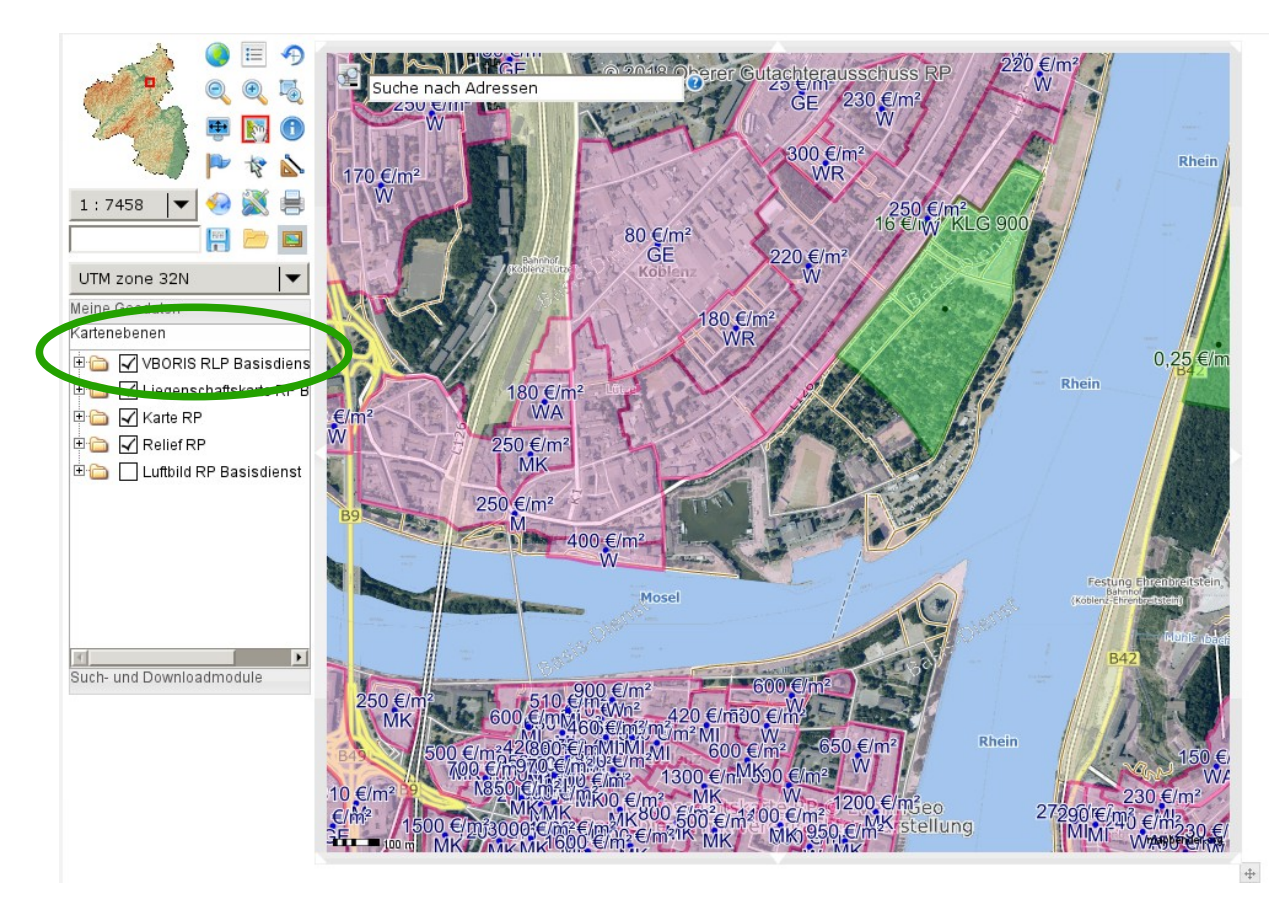

Sofern der Pop-Up-Blocker nicht aktiviert ist, öffnet sich ein kleines Fenster. Sonst bestätigen Sie bitte in der Fehlermeldung Ihres Browsers, dass Sie dieses Pop-Up ausnahmsweise zulassen möchten. In dem Fenster werden die Metadaten dargestellt. Allerdings wird standardmäßig der Reiter "Übersicht" geöffnet. Um die Kontaktdaten sehen zu können, wechseln Sie bitte in den Reiter "Kontakt". Einen konkreten Ansprechpartner finden Sie anschließend im unteren Bereich unter der Überschrift "Technisch verantwortliche Stelle".

| 🕑 🖸 Metadaten -                                                        | Mozilla Firefox               |         |                     |   |  |  |  |  |  |
|------------------------------------------------------------------------|-------------------------------|---------|---------------------|---|--|--|--|--|--|
| 🛈 10.50.165.220/mapbender/php/mod_showMetadata.php?resource=laye 🚥 🏠 🔳 |                               |         |                     |   |  |  |  |  |  |
| Fenster schließen                                                      |                               |         |                     |   |  |  |  |  |  |
| Übersicht                                                              | Eigenschaften                 | Kontakt | Nutzungsbedingungen |   |  |  |  |  |  |
| Qualität                                                               | Schnittstellen                |         |                     |   |  |  |  |  |  |
| Titel<br>VBORIS RLP<br>Art der Re                                      | 9 Basisdienst 2018<br>ssource |         |                     |   |  |  |  |  |  |
| 🚯 – Kartendienst                                                       |                               |         |                     |   |  |  |  |  |  |
| <b>Ressourcenidentifikator</b><br>32937                                |                               |         |                     |   |  |  |  |  |  |
| Name der Ressource                                                     |                               |         |                     |   |  |  |  |  |  |
| Bodenrichtwerte_Basis_RLP                                              |                               |         |                     |   |  |  |  |  |  |
| Informatio                                                             | onen zum Dienst               |         |                     |   |  |  |  |  |  |
| Voransich                                                              | t                             |         |                     | • |  |  |  |  |  |